## Lab 1 Combinational Logic Design Using Schematic Capture

## Objectives

- To get familiar with the Xilinx Schematic Editor Tool.
- To design and implement simple combinational logic circuits using the Schematic Editor and Simulator.

## Laboratory Instructions

- Create a directory with your name on the C drive of your lab PC. Use this directory to create your project, store your results, bitstreams, etc. during the lab session.
- You can bring complete project files on a floppy disk and then use the **Copy Project** command from the Project Manager menu to copy it into the directory you created above.
- Alternatively, you can create a new project in your directory on the C drive and then copy your files to that new project directory. Remember to **Add** your .SCH file to the project.
- Perform functional simulation of your design and have it checked by the lab instructor or your TA.
- Refer to <u>appendix A</u> for instructions on performing functional simulation.
- In case you modify your source file, remember to copy it back to your floppy disk.
- Test and demonstrate your circuit to the lab instructor or your TA.
- Before you leave the lab please **remove** the files and directories that you created on your lab PC and leave our workplace clean and tidy.

## **Design Problems**

Using the Xilinx Foundation Series Tools design, test and demonstrate circuits, which implement the following functions.

- 1. f(a,b,c) = abc + a'bc + abc'
- 2.  $f(x,y,z) = y' \cdot z + x' \cdot y \cdot z' + x (y' \cdot z + y \cdot z')$
- 3. Design a circuit that implements the 2-to-1 multiplexor.
- 4. Design a circuit that implements the following truth table:

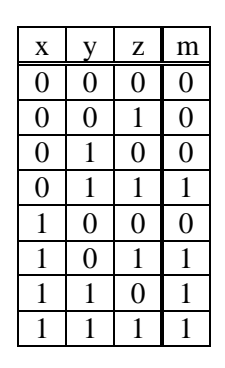

5. Design a circuit with four inputs (a,b,c,d) and one output (x) that produces a "1" at the output if there is an equal number of 0's and 1's at the inputs.